## Уроки по LabVIEW

На этом уроке Вы познакомитесь с тем, как легко и просто работать с платой АЦП от National Inatruments, а обладатели плат отечественного производства ADA-1292 смогут создать приложение, которое позволит ввести в компьютер реальный сигнал и выполнить спектральный анализ. Эти примеры помогут Вам освоить аппаратные средства любого уважающего себя производителя средств сбора данных для PC. Ну а тем, кому доступны только DLLбиблиотеки для программирования под Windows, следует обратить особое внимание на последовательность создания иконки-функции для LabVIEW.

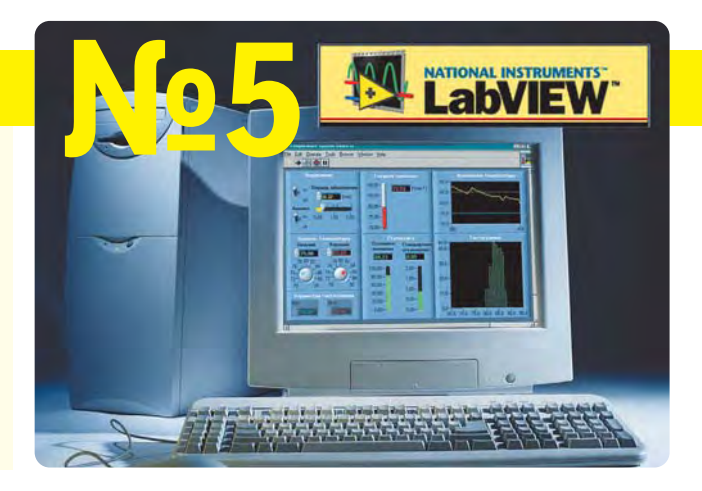

В предыдущих уроках инструментарий LabVIEW использовался для математического моделирования и обработки абстрактных данных. Но сила и мощь Lab-VIEW как раз и состоит в том, что можно так же просто создавать программы обработки и анализа данных, получаемых от реальных физических объектов. Принципиально для LabVIEW нет разницы между использованием виртуальных инструментов (функций или библиотек), которые осуществляют ввод/вывод реальных или виртуальных сигналов. Давайте создадим программы, позволяющие вводить и обрабатывать аналоговые сигналы, поступающие на один или несколько входов плат аналого-цифровых преобразователей, установленных в слоты компьютера.

Начнем с платы производства National Instruments. Пусть это будет популярный многофункциональный АЦП

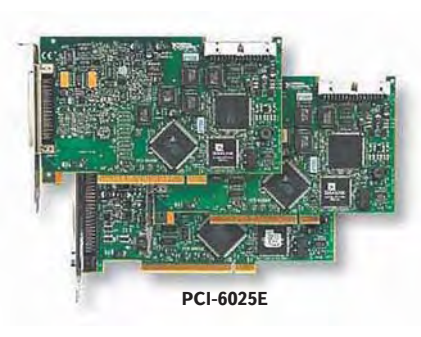

РСІ-6025Е. Плата имеет 16 однопроводных или 8 дифференциальных аналоговых входов с программируемым диапазоном от ±0.05В до ±10В, АЦП 12 бит, 200 кГц, два ЦАП, 12

Functions

abc

a A)

лл

8 Q I

100

> 10

Data Acquisition

+

B12 034

 $\sim$ 

A

MISC

-----

123 F

-

-DData Acquisition

INT PT

**☆**:9

CONFIG

BUTIL .

N

Analog Input

- Analog Input

START

AI Sample Channel.v

бит, 8 дискретных линий В/В и два таймера-счетчика по 24 бит. Неплохая плата - как и все, что производит National Instruments. Для LabVIEW эта плата как "родная" и интуитивно понятно, что никаких проблем с ней быть не должно.

Вся аппаратура, в том числе и встраиваемые платы компании National Instruments, поставляются с драйверами, собранными в единый программный пакет. Этот продукт называется NI-DAQ. Фактически NI-DAQ инсталлируется по умолчанию в процессе установки LabVIEW. Поэтому все необходимые драйверы уже находятся в Вашем компьютере.

Между NI-DAQ и LabVIEW функционирует связующая программа, называемая MAX (Measurement and Automation Explorer - программа анализа измерений и автоматизации). MAX является программным интерфейсом Windows, который предоставляет возможность доступа ко всем платам NI. Он используется для конфигурации и тестирования аппаратной составляющей любого программно-технического комплекса NI.

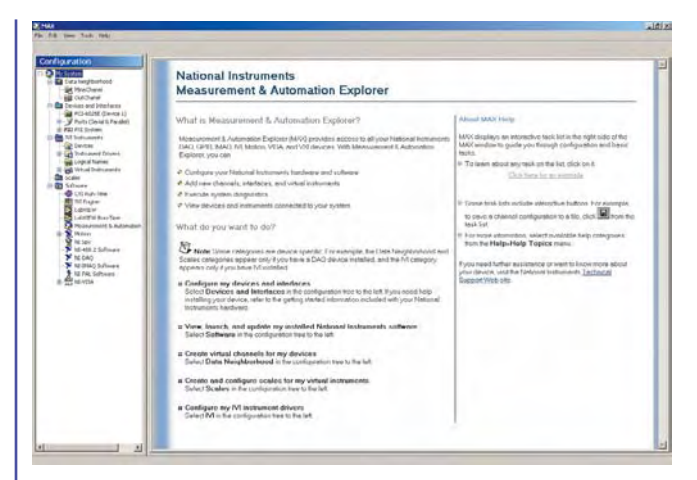

Подключим источник сигнала, например функциональный генератор (или батарейку с напряжением 3В, если это все, что имеется под рукой) к каналу "0" АЦП. Не забудем соединить все неиспользуемые каналы к контакту "общий" и проверить правильность конфигурации входных цепей (дифференциальная схема включения или схема с общим проводом).

А теперь приступим к программированию. Прежде всего, установим на интерфейсной панели графический индикатор (Controls) » Graph » Waveform Chart и определим опции автоматического масштабирования по

> оси Y. В редакторе диаграмм создадим цикл типа While Loop и зададим условие выхода из него по нажатию кнопки Stop. Такие операции Вы проделывали почти на каждом из предыдущих уроков и должны это выполнять уже с завязанными глазами.

> > CLEAR

~\*!!!

ABU !

N

,回

Функция выборки АЦП из канала (AI Sample Channel) находится в палитре

Data Acquisition » Analog Input » AI Sample Channel.vi.

> Стоит отметить, что если в системе установлено несколько плат фирмы NI, то каждому уст-

в ПОМОЩЬ инженеру

ройству будет присвоен свой индивидуальный номер. Этот номер будет отображен в программе МАХ. Его необходимо использовать при работе с конкретными компонентами среды разработки.

Этот виртуальный инструмент позволяет делать выборку значений АЦП по одному каналу. Он имеет следующий вид:

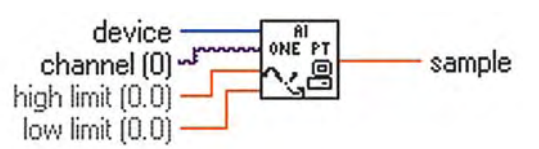

**Device** - это номер устройства в системе, a Channel номер аналогового канала ввода, с которого будет осуществляться ввод сигнала.

**High limit** - максимальный ожидаемый уровень входного сигнала (по умолчанию "0"). Ограничение вводится в единицах результата считывания АЦП. Low limit минимальный ожидаемый уровень входного сигнала (по умолчанию тоже "0"). При вводе "0" система использует ограничения входного сигнала, установленные в программе МАХ. Ограничение вводится в единицах результата считывания АЦП.

**Sample** - результат считывания АЦП по заданному каналу.

Для использования **AI Sample Channel.vi** минимум, что необходимо сделать, так это задать номер устройства и номер канала, из которого будет производиться выборка значений. Остальное мы уже умеем делать в LabVIEW.

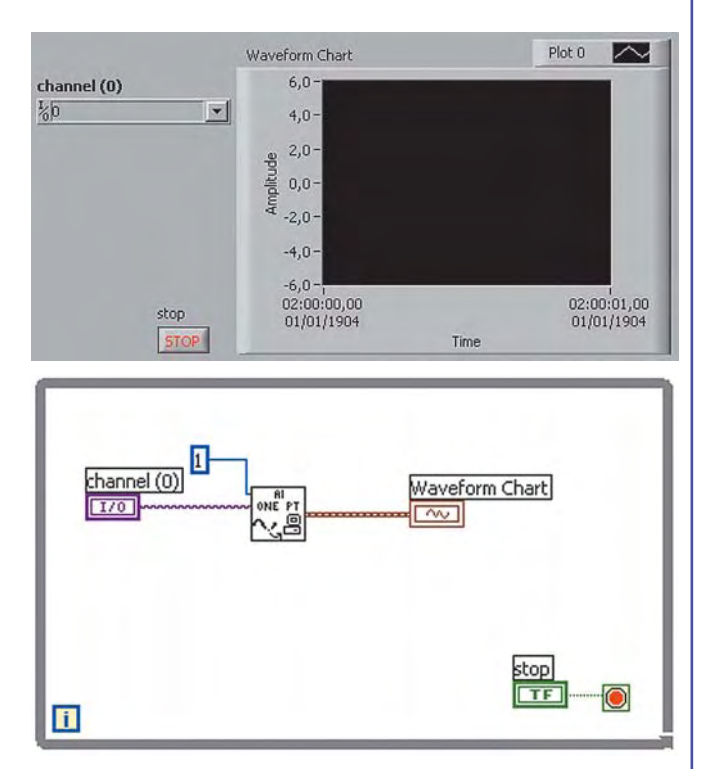

Вот и все. Готово. Запускаем программу. На вход канала "0" платы PCI-6025Е подадим синусоидальный сигнал амплитудой 5В частотой 1000 Гц, который на экране монитора и наблюдаем:

Покрутим ручки "Амплитуда", "Частота" - на экране РС сигнал сжимается-расжимается по оси X и автоматически изменяется масштаб по оси Y. Действительно, как и было обещано, - no problems.

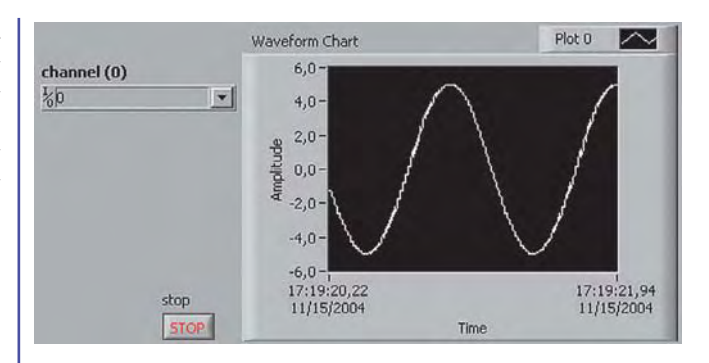

К сожалению, далеко не каждый сможет практически реализовать приведенный простенький пример, ведь не у всех найдется АЦП от National Instruments. Не беда, возьмем что-либо болеее доступное - плату отечественного производства ADA-1292 ("ХОЛИТ Дэйта Системс", Украина).

Модель ADA-1292 выполнена в стандарте IBM PC AT и устанавливается в любой из свободных ISA-слотов. ADA-1292 является функционально полным комплексом, включающим в себя многоканальный 12-ти разрядный

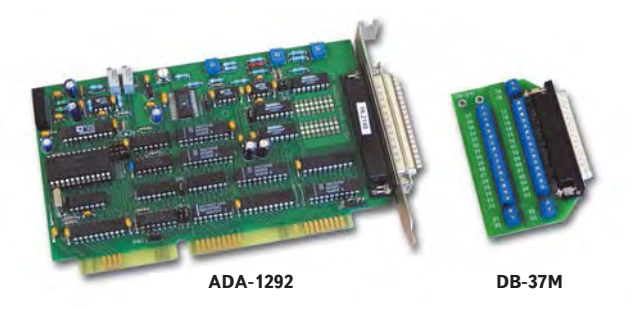

АЦП с программируемым входным диапазоном и частотой преобразования до 200 Кгц на один канал, 12-ти разрядный ЦАП, 8 дискретных входов и 8 выходов в уровнях ТТЛ. Генерация прерываний и внутренняя синхронизация обеспечивается тремя 16-ти разрядными таймерами с опорной частотой 8 МГц. Предусмотрены различные типы синхронизации АЦП и таймера. Устанавливаем плату ADA-1292 в свободный слот.

В комплект программного обеспечения, поставляемого с платой, входят динамическая библиотека для Windows *WI1292\_.dll* и библиотека *ada1292.llb*, включающая в себя все необходимые виртуальные инструменты (функции) для работы с "железом" в LabVIEW. И для написания первой программы, которая позволит последовательно, отсчет за отсчетом, вводить значения напряжения на входе выбранного канала, будем использовать функцию (VI) этой библиотеки *ADChan.vi*.

Напишем первую программу. Создаем новое приложение. Устанавливаем на интерфейсную панель элемент управления (Controls) » Numeric » Digital Control, определяющий номер канала, с которого будет выполняться ввод сигнала. Далее необходимо изменить тип данных на целочисленный. Для этого нажмем правой клавишей мыши на объекте, и в выпадающем меню выберем пункт **Representation**, а в нем - Word. Устанавливаем элемент поточечного отображения сигнала в виде графика с автоматическим масштабированием по оси Ү. И, завершая первый этап программирования, помещаем схему в цикл с условием по нажатию кнопки stop. Т.е. почти все, как и в случае с американской платой.

Следующий этап - самое интересное и главное в этом уроке. Переключимся в окно редактирования диаграмм и будем выполнять установку иконки (виртуальный инструмент), который позволяет считывать значения амплитуды входного сигнала для заданного канала. Для этого необходимо на функциональной панели выбрать

(Functions) » Select a VI... В появившемся окне сначала выбираем библиотеку ada1292.IIb, а уже в ней функцию ADChan.vi. Результат - иконка на диаграмме.

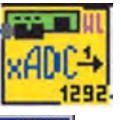

|                  |  | -               |                    |  |
|------------------|--|-----------------|--------------------|--|
| Ada1292          |  | Examples        | Testmem            |  |
| Ada92fft         |  | HOscilRegime    | VirtualOscilograph |  |
| ADChansMulti2D   |  | DneChanInput    |                    |  |
| CreateArray      |  | ReimintoAbs     |                    |  |
| CreateArrayMode2 |  | SaveDatesUnDisk |                    |  |
| Dalaview         |  | Eg. Settings    |                    |  |
|                  |  |                 |                    |  |
|                  |  |                 |                    |  |

Значения, которые возвращает эта функция в результате аналогово-цифрового преобразования, лежат в диапазоне от -2048 до +2047. Минимальное значение соответствует значению -5В (или -10В), в зависимости от

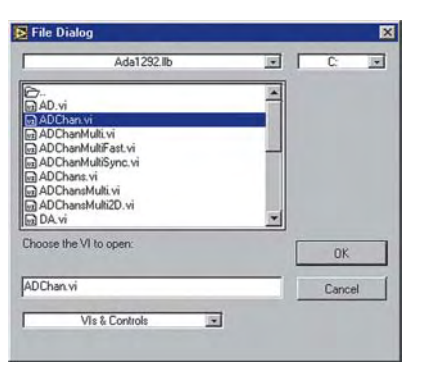

выбранного входного диапазона сигнала. А максимальное, соответственно, +5В или +10В. Поэтому для получения значения не в условных единицах измерения, а в вольтах, необходи-

мо получаемое значение умножить на 5 или 10, и разделить на 2047. Введем соответствующие блоки математических преобразований и выполним необходимые соединения. В результате получим диаграмму следующего вида:

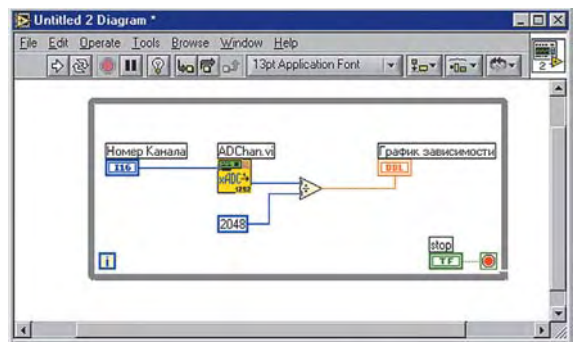

Не будем подавать гармонический сигнал на вход АЦП, пусть сигналом будет помеха. Запускаем программу на выполнение. В результате получится примерно так:

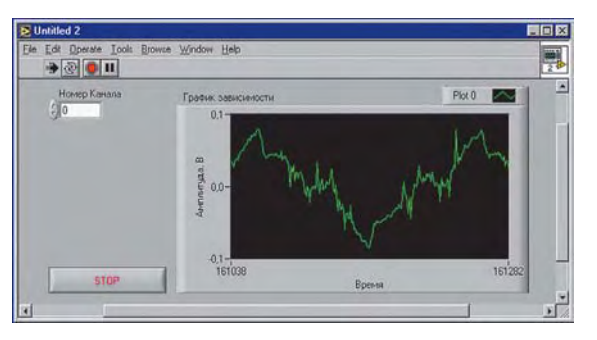

Созданное приложение есть смысл сохранить.

Создав такую программу буквально за считанные минуты, становится очевидным, как можно элементарно просто работать в LabVIEW не только с техникой National Instruments. Причем, и это стоит в очередной раз подчеркнуть, совсем нет необходимости досконально знать аппаратную часть платы, и тем более писать несколько десятков, сотен или даже тысяч строк кода на текст-ориентированных языках программирования высокого уровня.

Давайте напишем еще одну программу, используя библиотеку ada1292.llb. Пусть необходимо вводить сигнал по заданному каналу и выдавать результат в виде выборки чисел (массива). Задаваемые параметры: номер канала, число точек и период опроса в мкс. А возвращаемые значения: выходной массив точек и код ошибки (32767) при обнаружении таймаута. Для решения сформулированной задачи будем использовать функцию (VI) **ADChanMulti**, входящей в состав упомянутой библиотеки. Создаем новое приложение.

Оформим интерфейсную часть программы. Сначала установим элементы управления, определяющие номер канала, число точек и период опроса. Разместим также и элемент построения графических зависимостей: (Controls) » Graph » Waveform Graph. Следует отметить, что использовать следует именно Waveform Graph, а не Waveform Chart, так как строиться будет массив точек. Добавим еще и элемент индикации, который будет извещать о таймауте. Переименовываем и размещаем все элементы управления и индикации соответствующим образом и переключаемся в окно редактирования диаграмм.

Диаграмма будет выглядеть приблизительно так, как и в предыдущем примере. Установим виртуальный инструмент (иконку) для ввода массива точек. В *Functions* выбираем *Select a VI...* Опять в появившемся окне выбираем сначала библиотеку *ada1292.llb*, а в ней функцию - *ADChanMulti.vi*.

Выполним соответствующие соединения на диаграмме (аналогично предыдущему примеру). Но кроме этого добавляем еще и проверку таймаута с выводом на индикатор. В результате должна получиться приведенная ниже диаграмма:

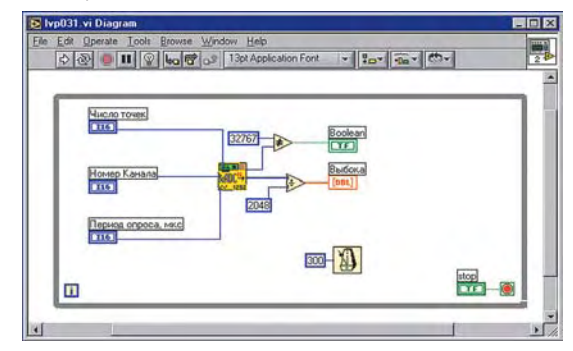

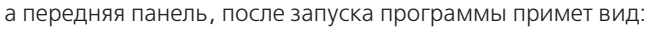

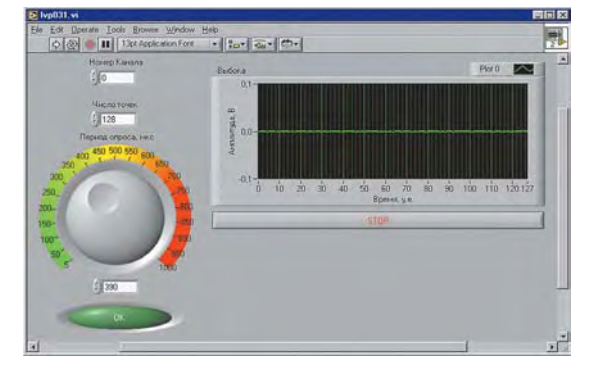

Не спешите подавать тестовый сигнал. Свободное место на интерфейсной панели оставлено не случайно, а с целью дальнейшей модернизации программы. Предлагается для вводимого сигнала выполнить цифровую обработку, а именно построить амплитудный спектр сигнала. Будем использовать алгоритм Быстрого Преобразования Фурье. Следует сразу оговорить, что с целью простоты восприятия принципов графического программирования, числа по обеим осям графика спектра не нормированы.

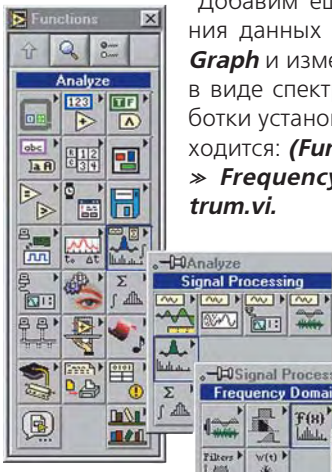

Добавим еще один элемент отображения данных в виде графика *Waveform* **Graph** и изменим тип графика на график в виде спектра. Для спектральной обработки установим иконку (VI), которая находится: (Functions) » Signal Processing » Frequency Domain » Power Spec-

> Следует отметить, что в LabVIEW существует множество других виртуальных инструментов для спектральной обработки и анализа сигналов.

> > Power Spectrum.vi

F'(#) F(H) F'(H)

12 STFT JE HONA

H(8) H(8) H(8) H(8)

الللة الم

×

**F(**8)

mat

но мы испольсамый зуем простой, не требующий ввода дополнительных параметров.

Сделаем необходимые элементарные соединения. Всего один функциональный блок и две связи, и в результате получим такую диаграмму:

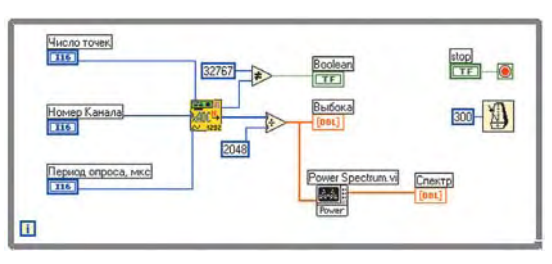

Можно запускать программу на выполнение:

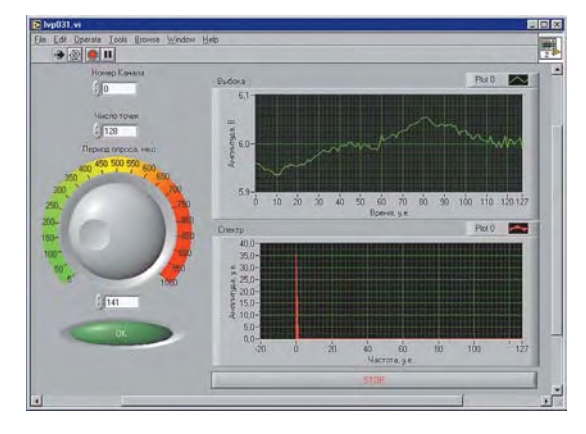

Что в итоге мы имеем? Программу осциллографаанализатора спектра для конкретной платы. Здорово! Не правда ли? Причем построение диаграммы и интерфейса заняло всего несколько минут, ну может быть десятков минут. Если бы мы реализовывали эту задачу на "текстовых" языках программирования, то для этого потребовалось бы намного больше времени и сил. Кроме того, диаграмма, т.е. листинг программы, имеет очень простой вид для понимания алгоритма ввода и обработки сигнала. Недаром ведь LabVIEW создали для инженеров, а не программистов

Будем считать, что Вами и эта часть начального курса по LabVIEW успешно пройдена. А если добавить еще навыки, полученные на предыдущих уроках, то можно сказать, что Вы более не нуждаетесь в услугах программистов-профессионалов. То есть почти не нуждаетесь.

Давайте научимся использовать DLL-библиотеки, а точнее функции этой библиотеки. Зачем? Затем, что "некоторые" производители плат расширения и другого оборудования для PC не поставляют LLB-библиотеки для Lab-VIEW, а включают в комплект поставки только DDL-библиотеки, содержащие все необходимые функции для работы с платами в среде Windows. Такие библиотеки могут быть использованы в популярных средах программирования, таких как Borland Delphi, Borland C++ Builder, Microsoft Visual C++, Microsoft Visual Basic и других. И

LabVIEW также не является исключени-

ем. 0.... Advanced

X

Q

123

+ 

-

10

obc

лл

1

88,

C.

Сделаем вызов функции из DLL-библиотеки, которая позволяет поточечно вводить данные по указанному каналу для платы ADA-1292. Т.е. создадим свой, аналогичный используемому ранее. виртуальный инструмент (иконку-функцию). Как уже было упомянуто, для работы с платой ADA-1292 под Windows поставляется соответствующая библиотека - WI1292 .dll.

Пользуясь описанием на плату и библиотеку, находим, что необходимая нам

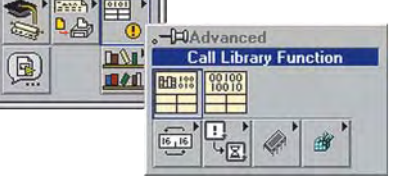

функция называется **ADChan1292**. Она имеет формат: *int16* ADChan( ulnt16 *chan )*; где параметр *chan* - номер канала. Создаем но-

вое приложение и переключаемся в окно редактирования диаграмм. Выполним вызов необходимой функции из DLL-библиотеки: (Functions) » Advanced » Call Library Function

Щелкните дважды левой клавишей мыши на вновь

| Library Name or Path |      | Browse                |
|----------------------|------|-----------------------|
| Function Name JuncNa | ame  | Run in UI Thread      |
| Calling Conventions  | C    |                       |
| Parameter - return t | уре  |                       |
| Туре                 | Void | Add a Parameter Befor |
|                      |      | Add a Parameter After |
|                      |      | Delete this Parameter |
| Function Prototype:  |      |                       |
| void funcName(void); |      |                       |

появившейся иконке. Появится форма в виде диалогового окна для вызова необходимой функции.

Далее следует ввести имя библиотеки WI1292\_.dll в поле Library Name or Path или найти ее с помощью клавиши Browse. В выпадающем списке Function Name следует выбрать функцию ADChan1292.

Calling Conventions следует изменить на stdCall(WINAPI).

Параметр **Туре** изменяем на **Numeric**.

В появившемся дополнительном выпадающем списке *Туре* следует выбрать *Signed 16-bit Integer*, в соответствии с описанием на библиотеку.

Для определения типа данных параметра, определяющего номер канала, необходимо нажать кнопку Add a Parameter After.

Переименовываем параметр в *chan* и изменяем тип представления данных в Data Type на Unsigned 16-bit Integer.

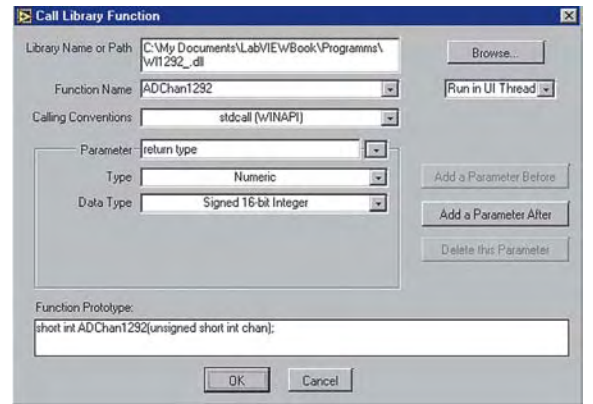

Создадим элемент управления и индикатор для входного и выходного параметров со-

**Call Library Function** Visible Items Help Description and Tip... Set Breakpoint Create Constant Replace Control Configure .. Indicator Create .c File.

ответственно. Для этого необходимо подвести указатель мыши в виде катушки к входному параметру *chan* (слева) и выбрать создание элемента управления.

Для выходного параметра **Output Value**, создаем элемент индикации по аналогии. Переименовываем параметры. В результате диаграмма будет

иметь такой вид:

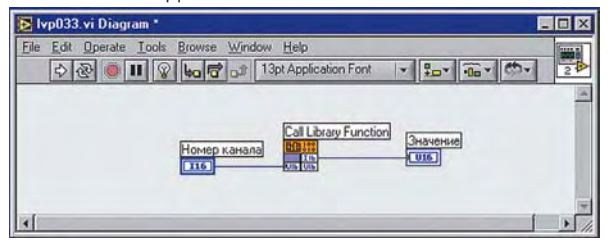

а интерфейсная панель:

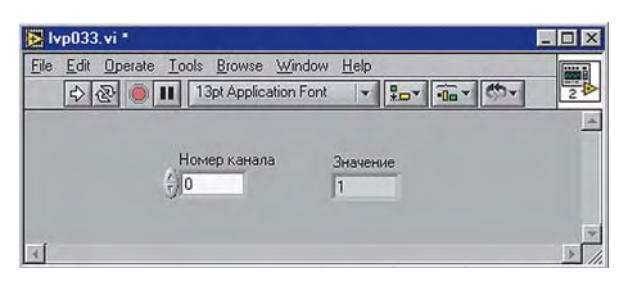

Вот так, разрабатывая приложения, можно напрямую вызывать функции из DLL-библиотеки. Конечно, это менее удобно и для этого требуется время. Поэтому лучше на основе DLL-библиотеки создать свою LLB-библиотеку, или, как минимум, сохранить используемую процедуру В/В просто в виде отдельного виртуального инструмента.

Создаем свою собственную иконку-функцию. Она позволит выполнять поточечный ввод значений через выбранный канал и в дальнейшем будет использоваться в Ваших приложениях. Для этого необходимо вспомнить как создаются в LabVIEW "подпрограммы" (ПИКАД №1, 2004, Урок №2, стр. 51,52): ...для реализации этого необходимо подвести указатель мыши к установленной по умолчанию иконке в правом верхнем углу интер-

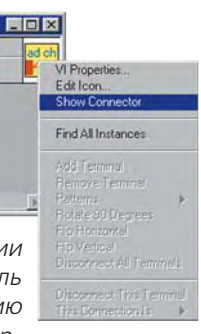

фейсной панели и сделать двойной щелчок левой клавишей мыши. Появится графический редактор иконок со стандартным набором инструментов... Вспомнили? Тогда рисуем иконку.

Устанавливаем соответствие между элементами управления и индикаторами с ячейками соединителя и сохраняем файл в своей директории (папке) под желаемым именем, например "Поточечный ввод".

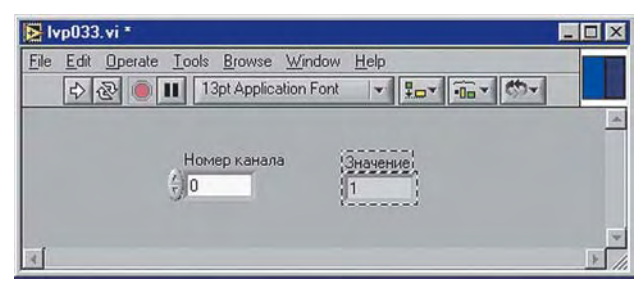

Для проверки выполненных действий постройте самостоятельно диаграмму, аналогичную предыдущей, но уже используя уже вновь созданную функцию (VI):

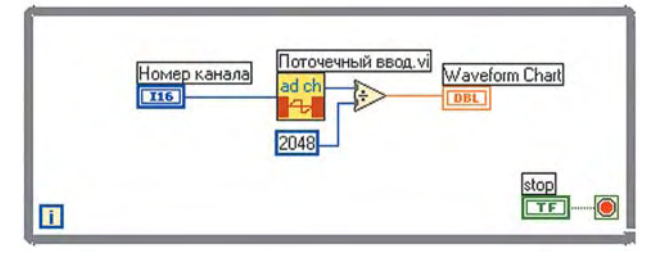

Нет сомнений в том, что это у Вас получится. Это означает - в LabVIEW можно работать с платами для PC от любого производителя. В порядке закрепления урока попробуйте разработать драйвера для Ваших ISA/PCI-устройств под LabVIEW.

## abVIEW Уроки по LabVIEW На следующем уроке: Будут рассмотрены вопросы взаимодействия с коммуникационными портами и, прежде всего, с СОМ-портом. В качестве аппаратуры используем популярные модули для распределенных сис-

тем сбора данных i-7000/8000 и tetraCON. Познакомимся также и с локальными переменными.